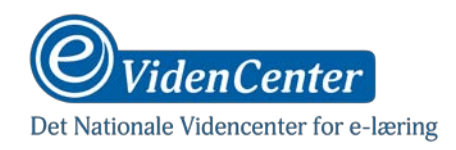

## Indholdsfortegnelse

| Instruktion til Teleprompter For Video | 2 |
|----------------------------------------|---|
| Teleprompter-apps                      | 2 |
| Android vs iPhone/iPad                 | 2 |
| Teleprompter for Video (iPhone/iPad)   | 3 |
| Indsæt tekst                           | 3 |

**Forfatter:** Sune Bjerre, Mediekonsulent, eVidenCenter (Creative Commons License – Navngivelse-Ikke-kommerciel 2.5 Danmark)

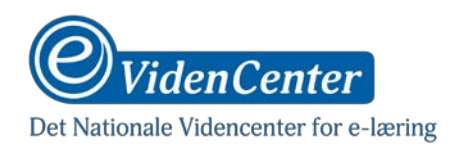

# **Instruktion til Teleprompter For Video**

## **Teleprompter-apps**

Der findes flere forskellige apps, der tilbyder forskellige former for teleprompt-funktioner, men de er ikke alle lige brugbare ift. den måde vi ønsker at bruge dem på. Vi skal gerne bruge en teleprompter, der kan få vores tekst til at "svæve" oven på skærmen.

Dette fungerer ved, at den manuskript-tekst, som du har indtastet i app'en, bliver synlig i en lille boks, som du kan flytte rundt på skærmen samtidig med, at din kamera-app kører. Det betyder nemlig, at du kan trække boksen hen tæt på din kameralinse og så trykke på optageknappen i din kamera-app.

Så vil din tekst rulle langsomt op i boksen, hvor du kan læse den, imens kameraet optager. På den måde vil dit blik være rettet hen imod linsen, og dine studerende vil opfatte det, som om du kigger direkte ind i linsen. Dernæst er det blot op til dig og dine "skuespillerevner", at tale uden at det lyder for meget af, at du faktisk læser op.

#### Android vs iPhone/iPad

Ovenstående er en beskrivelse af den optimale teleprompter-app, men denne beskrivelse kan faktisk kun lade sig gøre på Android-telefoner, hvor en app gerne må få adgang til at køre i sit eget lag oven over andre apps.

Denne tilladelse har apps dog IKKE på Apples iPhone og iPad, og derfor stiller det nogle lidt andre krav til teleprompter-app'en. På Apples enheder skal du have fat i en app, der i sig selv fungerer som kamera-app og samtidig har en integreret teleprompt funktion, der virker som i beskrivelsen ovenfor. På den måde kan du stadig have dit manuskript kørende i en "svævende" boks, som du kan placere tæt på linsen. Du er blot tvunget til at optage dine videoer med selvsamme teleprompter-app i stedet for med den indbyggede kamera-app. Det behøver i sig selv ikke være et stort problem, men det KAN gå en smule ud over kvaliteten og lysfølsomheden.

Til iPhone/iPad anbefales "Teleprompter for Video" udviklet af Phil Norton.

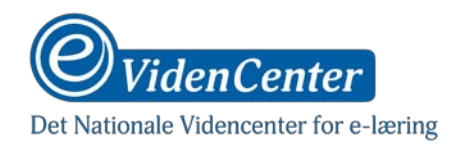

## **Teleprompter for Video (iPhone/iPad)**

Generelt er teleprompter-apps dyre på iPhone; også selv om de er dårlige. Så det kan betale sig at prøve sig frem. TFV er dog gratis for manuskripter på op til 750 tegn, og så kan man betale sig fra at udvide antallet af tegn.

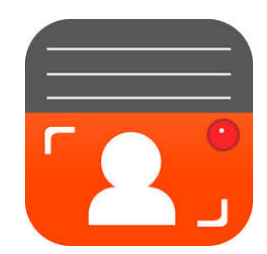

### Indsæt tekst

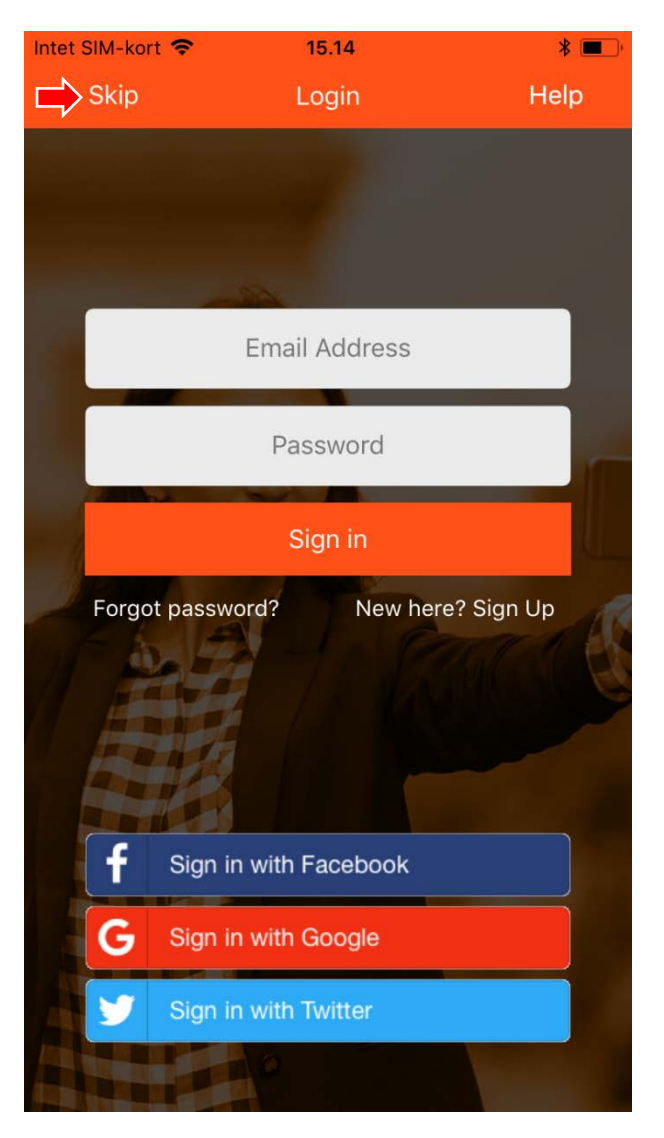

- Tryk "Skip" eller opret dig som bruger og log ind.

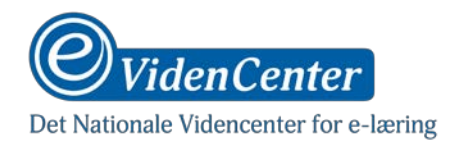

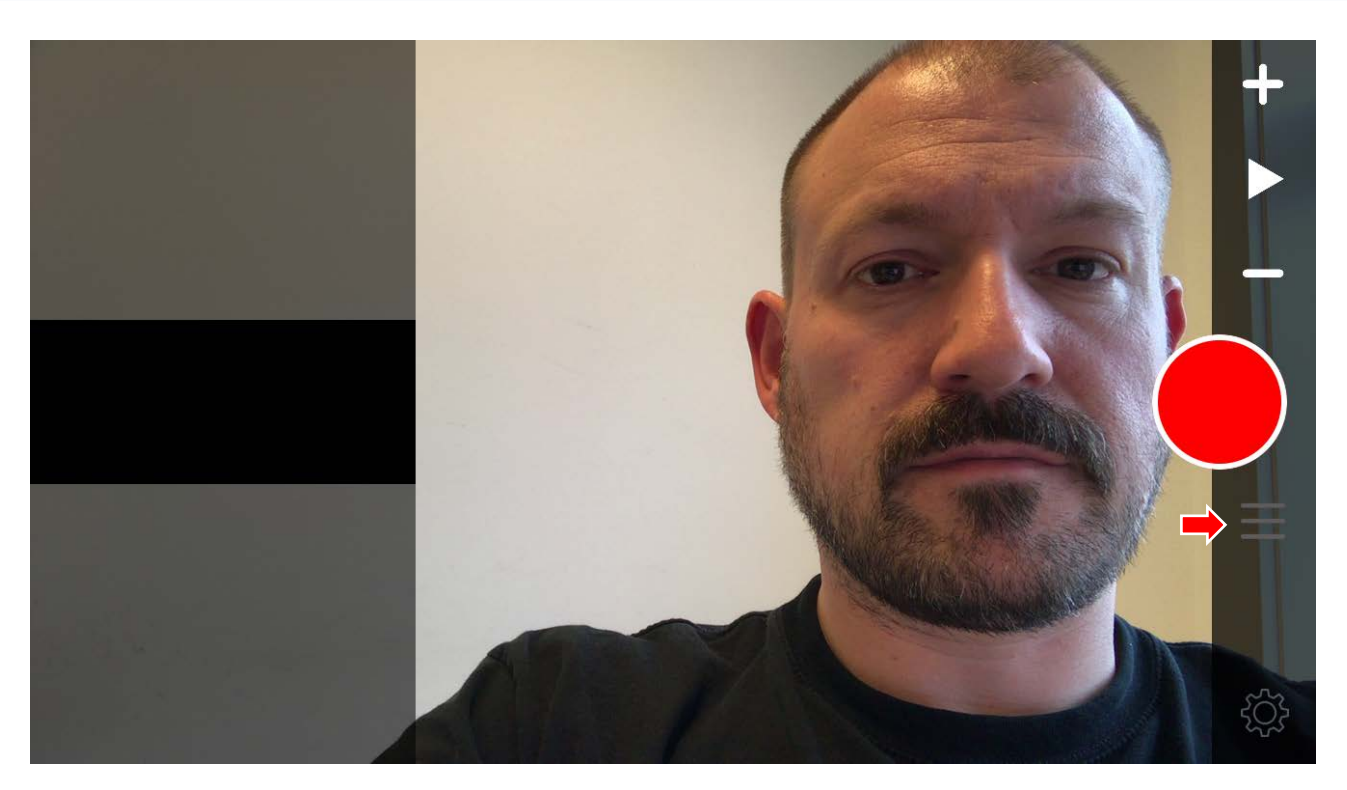

- Tryk på menu-ikonet for at komme til indtastning.

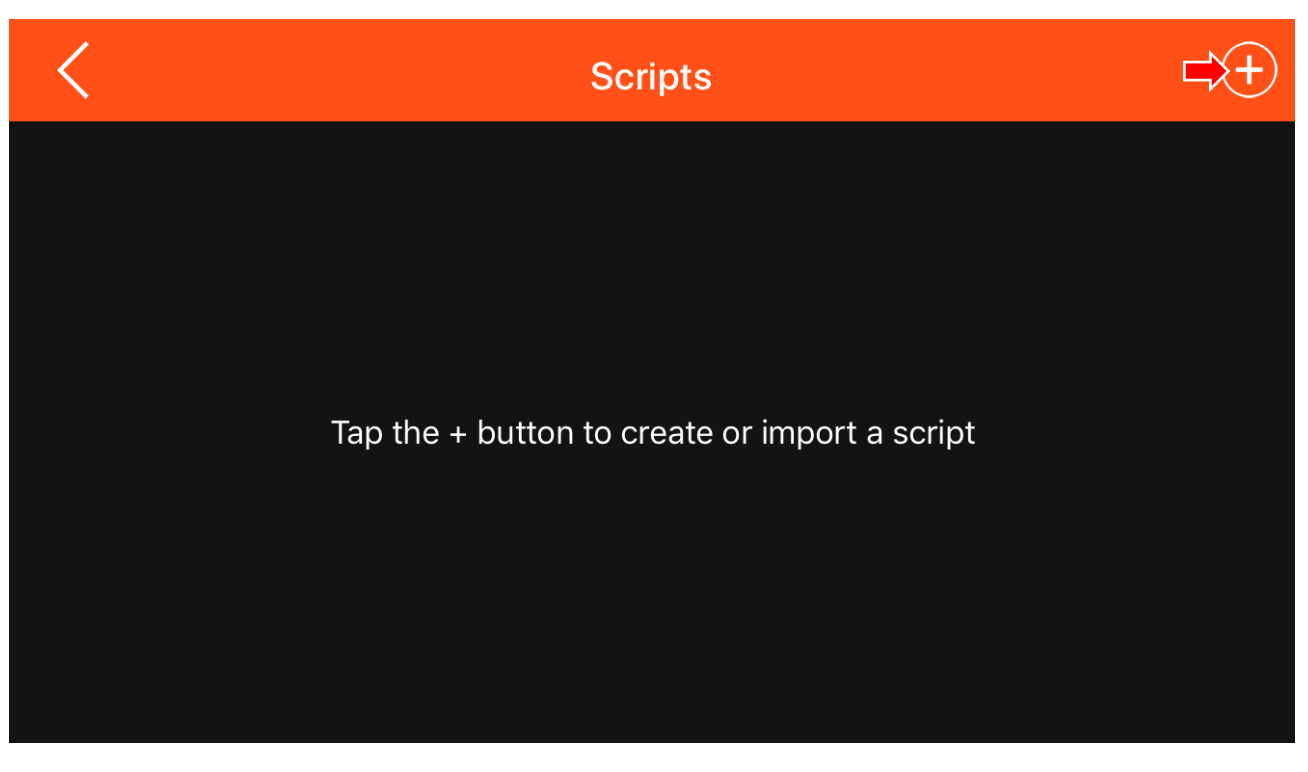

- Tryk på "+"-knappen for at indtaste din tekst, eller hente den et andet sted fra.

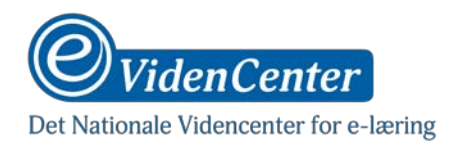

| <                                      | Edit Script                 | ➡ Save |  |  |
|----------------------------------------|-----------------------------|--------|--|--|
| Script Nam                             | > test<br>Purchase longer s | cripts |  |  |
| Dette er mit manus for min næste video |                             |        |  |  |
|                                        |                             |        |  |  |
|                                        |                             |        |  |  |
|                                        |                             |        |  |  |
| B / <u>U</u>                           |                             |        |  |  |
| 123                                    | 4 5 6 7                     | 890    |  |  |
| - / :                                  | ; ( ) kr                    | & @ "  |  |  |
| #+=                                    | , ?!                        | ′ 🗵    |  |  |
| АВС 😄 👰                                | Mellemrum                   | Retur  |  |  |

- Indtast titel.
- Indtast eller indsæt tekst.
- Tryk "Save".
- Vælg dit manus og tryk "select".

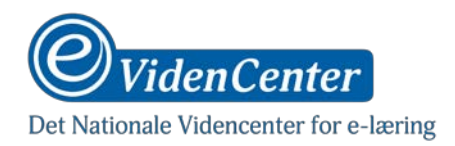

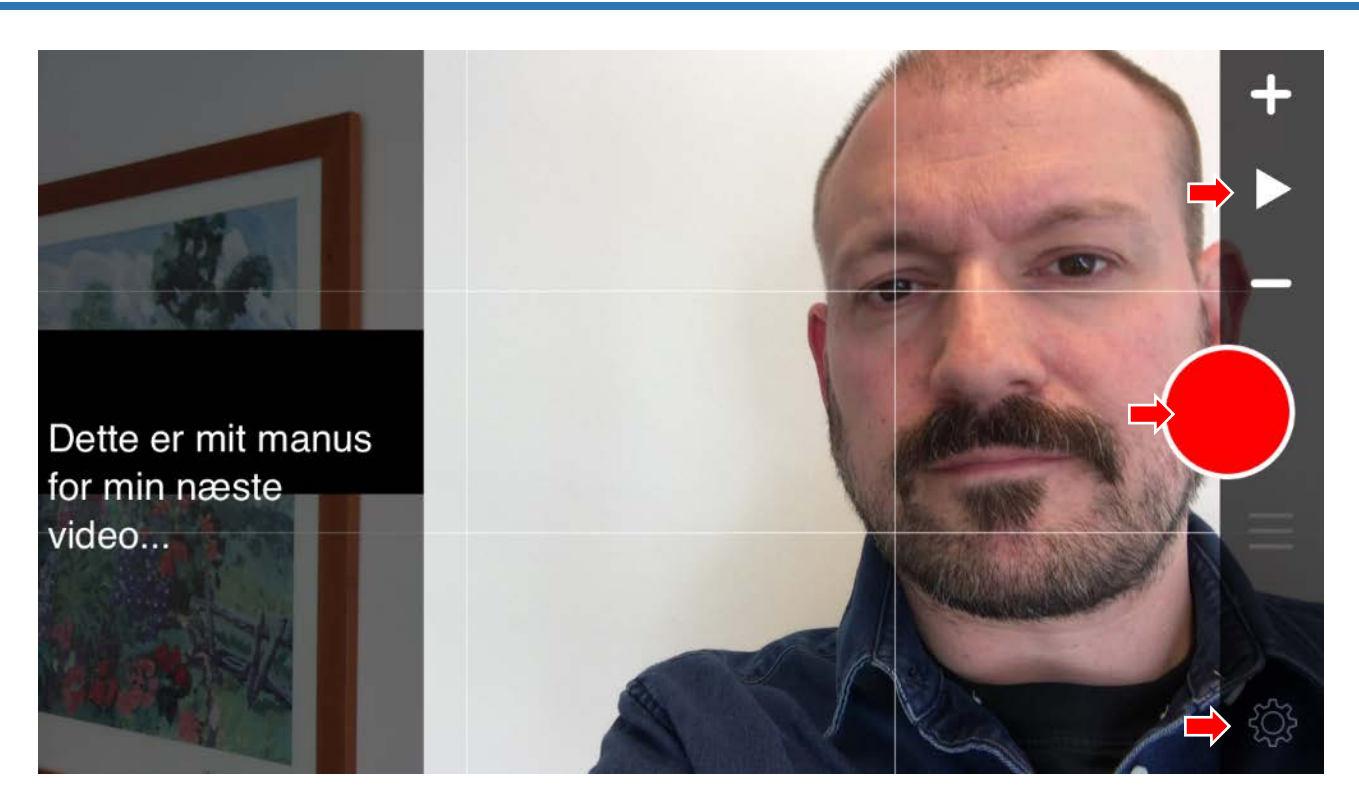

- Tryk på play-knappen for at starte tekstens scroll og tryk derefter på optageknappen.
- Du kan ændre på tekststørrelse og fart ved at trykke på knappen for indstillinger